# Anaesthesia - Wrong Data in Patient Record

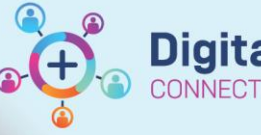

Digital Health Quick Reference Guide

### This Quick Reference Guide will explain how to:

Correct any data that has been incorrectly charted from Patient A into Patient B's record

# **Definitions:**

**SAA** – Surginet Anesthesia Application

Case - the episode of care that has been selected at the case select screen in SAA

Device - the anaesthesia machine and data monitors

Record - the episode of care in PowerChart

## Causes of the problem

This problem may occur when:

- Scenario 1: An **incorrect case** is selected (i.e. incorrect patient or procedure) and all data (monitoring, anaesthetic interventions and drugs) are being documented into the wrong case.
- Scenario 2: An **incorrect device** has been associated to the record and only monitoring data is being documented to the correct case record (interventions and drugs are correct). This can only occur in the following circumstances:
  - o in places where auto-association of computer to anaesthesia machine does not occur (such as in MRI),
  - $\circ$   $\;$  when someone has tried to manually override the auto-association.

This QRG will address both scenarios.

# Scenario 1: Incorrect case

The data for Case B can be turned into a Blank record (disassociated from any patient), then reassociated with Patient A instead.

Western Health 🕔

#### How to disassociate the record from the incorrect patient

1. Check the banner bar to confirm the record has been opened for the incorrect patient. Select "Suspend Case" on the tool bar.

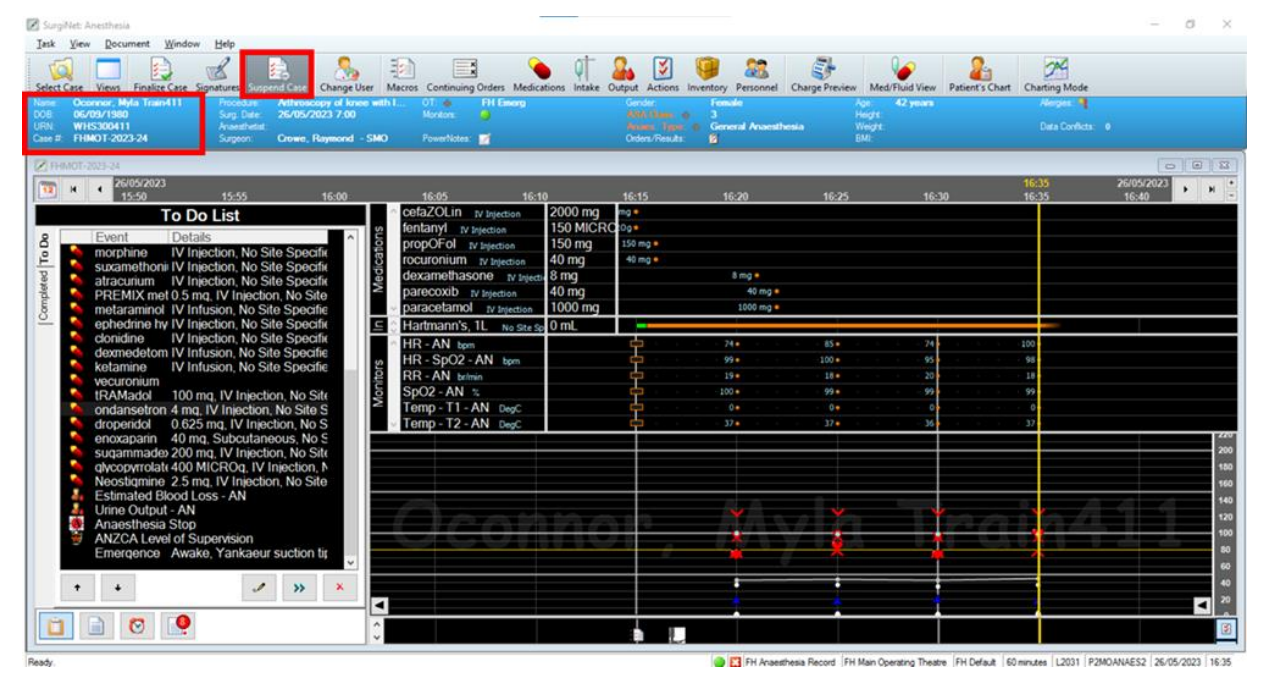

2. Select "Yes" to stop charting. This will stop device association and further documentation on the record.

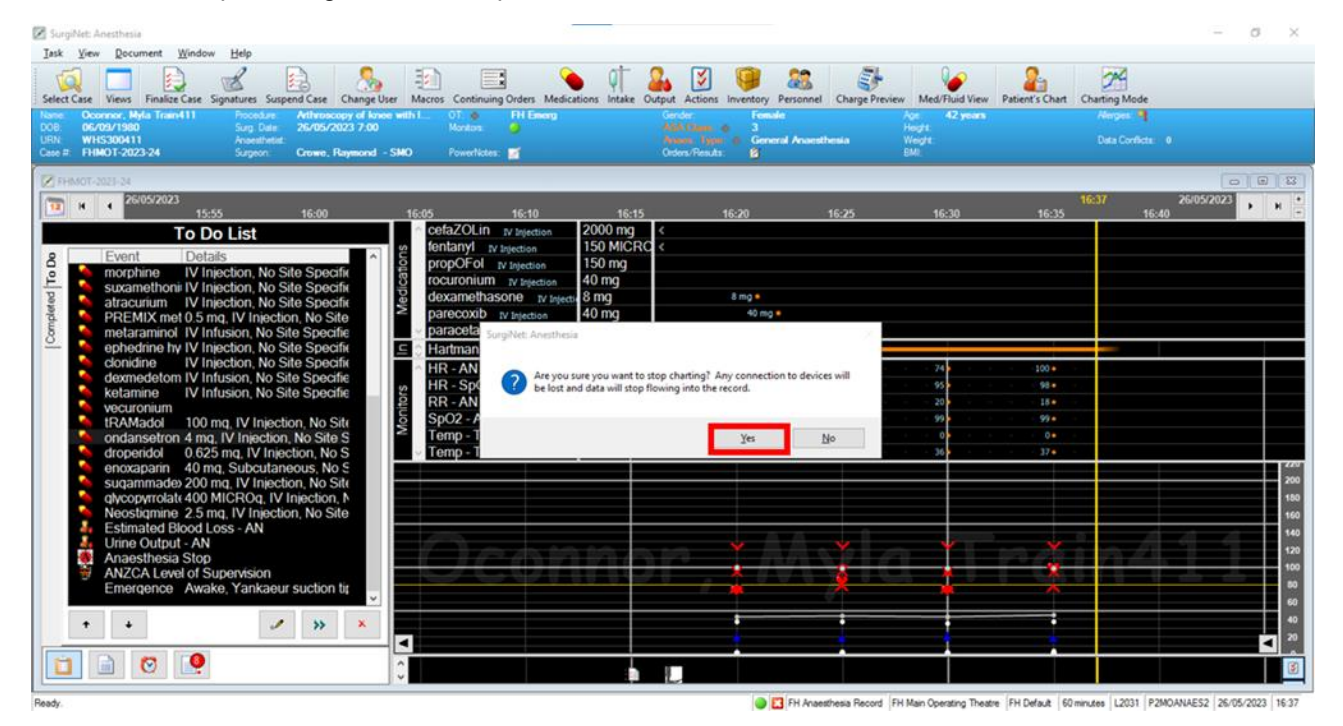

3. Take note of the Case # which can be found on the banner bar. This is a unique number assigned to each record created. Click OK to close the case.

| 🖉 SurgiNet: Anesthesia                                                                                                    | —                                                                                                    |                    |
|----------------------------------------------------------------------------------------------------|----------------------------------------------------------------------------------------------------|--------------------|
| <u>I</u> ask <u>V</u> iew <u>D</u> ocument <u>W</u> indow <u>H</u> elp                                                                                            |                                                                                                    |                    |
| Select Case Views Finalize Case Signatures Suspend Case Change Us                                                                                                 | er Macros Continuing Orders Medications Intake Output Actions Inventory Personnel Charge Preview Med/Fluid View Patient's Chart Charting Mode |                    |
| Name:         Oconnor, Myla Train411         Procedure:         Arthroscopy of knew           DOB:         06/09/1980         Surg. Date:         26/05/2023 7:00 | wanth                                                                                                    |                    |
| Case #: FHMOT-2023-24 Anaesthetist:<br>Case #: FHMOT-2023-24 Surgeon: Crowe, Raymond -                                                                            | SMO Powerlides 🕤 Octes/Results 💋                                                                                                    |                    |
| FHMOT-2023-24 Surgi                                                                                                    | Vet: Anesthesia                                                                                                    |                    |
| Image: Marcol 1         26/05/2023           15:55         16:00                                                                                                  | 16:37 26/05/2023<br>16:25 16:30 16:35 16:40                                                                                                   | ▶ H =              |
| To Do List                                                                                                    | Click OK to close the case.                                                                                                    |                    |
| 8 Event Details                                                                                                    |                                                                                                    |                    |
| morphine IV Injection, No Site Specific<br>suxamethonii IV Injection. No Site Specific                                                                            | OK                                                                                                    |                    |
| atracurium IV Injection, No Site Specific                                                                                                    |                                                                                                    |                    |
| <ul> <li>PREMIX met 0.5 mq, IV Injection, No Site</li> <li>metaraminol IV Infusion. No Site Specifie</li> </ul>                                                   | v paracetamol iv injection 1000 mg 1000 mg ●                                                                                                  |                    |
| ephedrine hy IV Injection, No Site Specific                                                                                                    | ⊆ 🗇 Hartmann's, 1L No Ste Sp 0 mL                                                                                                    |                    |
| clonidine IV Injection, No Site Specific<br>doxmodetom IV Infusion, No Site Specific                                                                              | HR-AN bpm 74+ 85+ 74+ 100+                                                                                                    |                    |
| <ul> <li>ketamine</li> <li>IV Infusion, No Site Specific</li> </ul>                                                                                               | ۲۰ HR - SpO2 - AN bpm 99 • 100 • 95 • 98 •                                                                                                    | <u>کے کے</u>       |
| vecuronium                                                                                                    | PR-AN bermin P- 19• 18• 20 18•                                                                                                    |                    |
| tRAMadol 100 mq, IV Injection, No Site                                                                                                    |                                                                                                    |                    |
| droperidol 0.625 mg. IV Injection, No Site S                                                                                                    |                                                                                                    |                    |
| <ul> <li>enoxaparin</li> <li>40 mg, Subcutaneous, No S</li> </ul>                                                                                                 |                                                                                                    | 220                |
| sugammade 200 mg, IV Injection, No Site                                                                                                    |                                                                                                    | 200                |
| glycopyrrolate 400 MICROg, IV Injection, N<br>Injection, N                                                                                                    |                                                                                                    | 180                |
| Neostigmine 2.5 mg, IV Injection, No Site<br>Estimated Blood Loss - AN                                                                                            |                                                                                                    | 160                |
| Urine Output - AN                                                                                                    |                                                                                                    | 140                |
| 🍥 Anaesthesia Stop                                                                                                    |                                                                                                    | 120                |
| ANZCA Level of Supervision                                                                                                    |                                                                                                    | 80                 |
| Emergence Awake, Yankaeur Suction tit                                                                                                    |                                                                                                    | 60                 |
| + + × ×                                                                                                    |                                                                                                    | 40                 |
|                                                                                                    |                                                                                                    | <ul><li></li></ul> |
|                                                                                                    |                                                                                                    | 3                  |
| Ready.                                                                                                    | IFI Anaesthesia Record FH Main Operating Theatre FH Default 60 minutes [L2031 [P2MOANAES2 26/]                                                | 05/2023 16:38      |

4. Open the Debug window, hover the mouse cursor over the menu bar. Press and hold Shift + Ctrl + Alt on the keyboard then right click the menu bar.

| SurgiNet: Anesthesia                          |                                                          | - 0                                                                                                    |
|-----------------------------------------------|----------------------------------------------------------|----------------------------------------------------------------------------------------------------|
| <u>T</u> ask ⊻iew <u>W</u> indow <u>H</u> elp |                                                          |                                                                                                    |
| Select Case Views Change User                 |                                                          |                                                                                                    |
|                                               | No Case Selec                                            | cted                                                                                                    |
|                                               |                                                          | otou                                                                                                    |
|                                               |                                                          |                                                                                                    |
|                                               |                                                          |                                                                                                    |
|                                               |                                                          |                                                                                                    |
| E                                             | F1 F2 F3 F4 F5 F6 F7 F8 F9 F10 F11                       | F12 Print Screen Cock Break                                                                                 |
|                                               |                                                          |                                                                                                    |
|                                               | ! @ # \$ % ^ & * ( ) _ +<br>1 2 3 4 5 6 7 8 9 0 - = Back | ckspace Insert Home Page Num / • -                                                                          |
| Та                                            | QWERTYUIOP { }                                           | Delete End Page 7 8 9                                                                                       |
| Car                                           |                                                          | inter 4 5 6 +                                                                                               |
|                                               |                                                          |                                                                                                    |
|                                               | shift Z X C V B N M / Shift                              | ift A I Z 3<br>End V PgDn Enter                                                                             |
| Ct                                            | Ait 🗐                                                    | Ctri 🚽 🎔 🕨 0 '<br>Ins Del                                                                                   |
|                                               |                                                          |                                                                                                    |
|                                               | 50°                                                      |                                                                                                    |
|                                               |                                                          |                                                                                                    |
|                                               |                                                          |                                                                                                    |
|                                               |                                                          |                                                                                                    |
| Ready.                                        |                                                          | III FH Anaesthesia Record   FH Main Operating Theatre   FH Default    L2031   P2MOANAES2   26/05/2023   16: |

Digital Health CONNECTING BEST CARE 5. The Debug window displays. On the bottom part of the window, select the date the record was created and click "Disassociate..."

**Digital Health** 

**Digital Health** 

**Quick Reference Guide** 

| Show BMDI Devices     Activity     References       Show Code Values     Actions     Cose       Show Evert Sets     Case Attributes     With       Show Preferences     Case Attributes     With       Show RefCategorys     Drugs     Ph       Show RefCategorys     Drugs     Ph       Show RefCategorys     Linked Results     Ref       Show RefDocTypes     Linked Results     Ref       Show RefDuents     Unked Results     Ref       Show RefExclude Actions     Orders Query     Ref       Show RefExclude Actions     Parameters     Ref       Show RefExclude Actions     Parameters     Ref       Show RefExclude Actions     Parant     Ref       Show RefExclude Actions     Parant     Ref       Show RefExclude Actions     Parant     Ref       Show RefExclude Actions     Parant     Ref       Show RefExclude Actions     Parant     Ref       Show RefExclude Actions     Parant     Ref       Show RefExclude Actions     Parant     Ref       Show RefExclude Actions     Parant     Ref       Show RefExclude Actions     Parant     Ref       Show RefExclude Actions     Parant     Ref       Show RefExclude Actions     Parant     Ref   <                                                                                                    | Ince Other Other MDI Devices Other MDI Devices Area From Location  Calinical Events  Consent  Calinical Events  Consent  Calinical Events  Consent  Calinical Events  Consent  Calinical Events  Consent  Calinical Events  Consent  Calinical Events  Consent  Calinical Events  Consent  Calinical Events  Consent  Calinical Events  Consent  Calinical Events  Consent  Calinical Events  Calinical Events  Consent  Calinical Events  Consent  Calinical Events  Consent  Calinical Events  Consent  Calinical Events  Calinical Events  Calinica |
|----------------------------------------------------------------------------------------------------|----------------------------------------------------------------------------------------------------|
| Show Code Values       Anesthesis Records       Bit         Show Event Sets       Actions       Cose Attributes         Show Preferences       Case Attributes       Event Sets         Show Preferences       Case Attributes       MM         Show Preferences       Charges       NM         Show Ref Actions       Charges       NM         Show Ref Actions       Drugs       Phi         Show Ref Categorys       Drugs       Phi         Show Ref Categorys       Drugs       Phi         Show Ref Cortypes       Phids       Pre         Show Ref Devices       tems       Re         Show Ref Ducys       Macros       Re         Show Ref Ducrts       Unked Results       Re         Show Ref Ducrts       Orders Query       Re         Show Ref Ituds       Outors Query       Re         Show Ref Medications       Parameters       Re         Show Ref Parameters       Preveritotes       Re         Show Ref Parameters       Preveritotes       Re         Show Ref Parameters       Preveritotes       Re         Show Ref Parameters       Preveritotes       Re         Show Ref Exclude Actions       Prani       Re                                                                                                    | MDI Devices All Area From Location<br>ode Values Consent<br>Clinical Events<br>Clinical Events<br>Clinical Events<br>Clinical Events<br>Consent<br>Mitems<br>Mitems<br>Mitems<br>Mitems<br>Mitems<br>Mitems<br>Mitems<br>Mitems<br>Mitems<br>Gift Bill Summary<br>Gift Bill Summary<br>Gift Bill Summary<br>Gift Bill Summary<br>Gift Bill Summary<br>Gift Bill Summary<br>Gift Bill Summary<br>Gift Clinical Events<br>Gift Bill Summary<br>Gift Clinical Events<br>Gift Bill Summary<br>Gift Bill Summary<br>Gift Clinical Events<br>Gift Bill Summary<br>Gift Clinical Events<br>Gift Bill Summary<br>Gift Clinical Events<br>Gift Bill Summary<br>Gift Dills<br>Gift Dills<br>Security<br>of Childrens<br>of Exclude Actions<br>of Exclude Actions<br>of Exclude Devices                                                                                                    |
| Show EvertSets       Actions       Cose Attributes         Show Preferences       Case Attributes       EventSets         Show Ref Actions       Charges       No         Show Ref Actions       Charges       No         Show Ref Actions       Charges       No         Show Ref Actions       Charges       No         Show Ref Categorys       Dugs       Pri         Show Ref Corryses       Ruids       Pre         Show Ref Doc Types       Huids       Re         Show Ref Doc Types       Ruids       Re         Show Ref Doc Types       No       Ref Categorys         Show Ref Doc Types       Re       Re         Show Ref Doc Types       Nacros       Re         Show Ref Doc Types       Previde Results       Re         Show Ref Nacros       Outer Outer Source       Re         Show Ref Medications       Preventers       Re         Show Ref Medications       Preventices       Re         Show Ref Parameters       Preventices       Re         Show Ref Parameters       Previder Relationship       Re         Show Ref Exclude Actions       Previder Relationship       Re         Show Ref Exclude Actions       Previder Concurrency </td <td>ode Values     Clinical Events       vert Sets     Consent       Mitems     eMAR       omenclatures     Get Bil Summary       anm Meds     Get CE Record Ids       eferences     Get Info for Usemame       ef Actions     Org. Security       ef Octopes     Resource Security       ef Doctopes     Sequences       ef Exclude Actions     Get Cause</td> | ode Values     Clinical Events       vert Sets     Consent       Mitems     eMAR       omenclatures     Get Bil Summary       anm Meds     Get CE Record Ids       eferences     Get Info for Usemame       ef Actions     Org. Security       ef Octopes     Resource Security       ef Doctopes     Sequences       ef Exclude Actions     Get Cause                                                                                                    |
| Show PharmMeds       Case Attributes       Ev         Show Preferences       Case Demographics       MN         Show RefActions       Charges       No         Show RefCategorys       Drugs       Ph         Show RefCategorys       Drugs       Ph         Show RefDor Types       Ruids       Pre         Show RefDor Types       Linked Results       Re         Show RefDor Types       Linked Results       Re         Show RefDor Types       Linked Results       Re         Show RefDors       Macros       Re         Show RefLoctors       Orders Cutery       Re         Show RefRaids       Outer Otders Cutery       Re         Show RefMacros       Parameters       Re         Show RefParat       Provider Relationship       Re         Show RefParat       Provider Relationship       Re         Show RefExcludeActions       Prani       Re         Show RefExcludeActions       Prani       Re         Show RefExcludeActions       Prani       Re         Show RefExcludeActions       Prani       Re         Show RefExcludeActions       Reminders       Re         Show RefExcludeActions       Resure Cuery       Re <td>vert Sets     Consent       Mtems     eMAR       ormenclatures     Get Bil Summary       nam Meds     Get CE Record Ids       eferences     Get Info for Username       of Actions     Org. Security       of Categorys     Pharmacy Utility Server       of Doctrypes     Sequences       of Exclude Actions     Exclude Actions</td>                                                | vert Sets     Consent       Mtems     eMAR       ormenclatures     Get Bil Summary       nam Meds     Get CE Record Ids       eferences     Get Info for Username       of Actions     Org. Security       of Categorys     Pharmacy Utility Server       of Doctrypes     Sequences       of Exclude Actions     Exclude Actions                                                                                                    |
| Show Preferences     Case Demographics     MI       Show RefActions     Charges     No       Show RefCatogoya     Drugs     Phi       Show RefCatogoya     Drugs     Phi       Show RefCatogoya     Drugs     Phi       Show RefCatogoya     Reins     Phi       Show RefDourts     Linked Results     Reins       Show RefDiverts     Macros     Reins       Show RefLinds     Orders Query     Reins       Show RefRuids     Orders Query     Reins       Show RefRuids     Orders Query     Reins       Show RefRuids     Orders Query     Reins       Show RefRuids     Provider Relationship     Reins       Show RefParameters     Provider Relationship     Reinders       Show RefExcludeDevices     Prani Concurrency     Reinders       Show RefExcludeDevices     Prani Concurrency     Reinders       Show RefExcludeDevices     Reiniders     Reinders       Show RefExcludeDevices     Reinders     Reinders       Show RefExcludeDevices     Reinders     Reinders       Show RefExcludeDevices     Reinders     Reinders       Show RefExcludeDevices     Reinders     Reinders                                                                                                    | Mitems   eMAR<br>omenciatures   Get Bill Summary<br>harm Meds   Get CE Record Ids<br>eferences   Get Info for Usename<br>if Actions   Org. Security<br>ef Categorys   Pharmacy Utility Server<br>ef Devices   Resource Security<br>ef Oblerits   Sequences<br>ef Exclude Actions<br>ef Exclude Actions<br>ef Exclude Devices                                                                                                    |
| Show RefActions     Charges     No       Show RefCategorys     Dugs     Ph       Show RefCategorys     Ruids     Previous       Show RefDouctypes     Ruids     Previous       Show RefDoucts     Linked Results     Re       Show RefDutents     Linked Results     Re       Show RefLexices     Macros     Re       Show RefLexics     Orders Query     Re       Show RefLexics     Orders Query     Re       Show RefLexics     Orders Query     Re       Show RefLexics     Parameters     Re       Show RefLexideActions     Parameters     Re       Show RefExcludeActions     Previder Relationship     Re       Show RefExcludeDevices     Prani Concurrency     Re       Show RefExcludeDevices     Reminders     Re       Show RefExcludeDevices     Reminders     Re       Show RefExcludeDevices     Reminders     Re       Show RefExcludeDevices     Reminders     Re       Show RefExcludeDiverts     Reminders     Re       Show RefExcludeDiverts     Reminders     Re       Show RefExcludeDiverts     Reminders     Re                                                                                                    | omenclatures     Get Bil Summary       nam Meds     Get CE Record Ids       eferences     Get Info for Usemame       ef Actions     Org. Security       ef Categorys     Pharmacy Utility Server       ef Devices     Resource Security       ef Diluents     Sequences       ef Exclude Actions     Exclude Devices                                                                                                    |
| Show RefCategorys     Drugs     Phu       Show RefDocTypes     Ruids     Provides       Show RefDoctypes     Ruids     Provides       Show RefDoctypes     Linked Results     Ref       Show RefDoctypes     Linked Results     Ref       Show RefDoctypes     Linked Results     Ref       Show RefDoctypes     Macros     Ref       Show RefDoctypes     Macros     Ref       Show RefExide     Orders Query     Ref       Show RefMedications     Parameters     Ref       Show RefMedications     Parameters     Ref       Show RefExcludeActions     Provider Relationship     Ref       Show RefExcludeActions     Pranil     Ref       Show RefExcludeDevices     Pranil Concurrency     Ref       Show RefExcludeDevices     Reminders     Ref       Show RefExcludeDutients     Residuery     Ref                                                                                                    | aam Meds Get CE Record Ids eferences Get CE Record Ids eferences Get Info for Usemame ef Actions Org. Security ef Categorys Pharmacy Utility Server ef Devices Resource Security ef Diluents Sequences ef Exclude Actions ef Exclude Provices                                                                                                    |
| Show Ref Doc Types       Pluids       Pre         Show Ref Doc Types       Items       Re         Show Ref Doc Types       Items       Re         Show Ref Diluents       Unked Results       Re         Show Ref Diluents       Macros       Re         Show Ref Diluents       Macros       Re         Show Ref Dide       Orders Query       Re         Show Ref Naids       Orders Query       Re         Show Ref Macros       Parameters       Re         Show Ref Macros       Parameters       Re         Show Ref Parameters       Provider Relationship       Re         Show Ref Parameters       Provider Relationship       Re         Show Ref Exclude Actions       Prani       Re         Show Ref Exclude Devices       Prani Concurrency       Re         Show Ref Exclude Duluents       Rewinders       Re         Show Ref Exclude Duluents       Rewinders       Re         Show Ref Exclude Duluents       Rewinders       Re         Show Ref Exclude Duluents       Rewinders       Re         Show Ref Exclude Duluents       Rewinders       Re                                                                                                    | eferences Get Info for Username ef Actions Org. Security ef Categorys Pharmacy Utility Server ef Devices Resource Security ef Diluents Sequences ef Exclude Actions ef Exclude Provises                                                                                                    |
| bitwin Ref Devices     items     Re       Show Ref Devices     Linked Results     Re       Show Ref Devices     Macros     Re       Show Ref Ions     Macros     Re       Show Ref Ruids     Orders Query     Re       Show Ref Macros     Outer Others     Re       Show Ref Macros     Outer Others     Re       Show Ref Macros     Outer Others     Re       Show Ref Macros     Parameters     Re       Show Ref Macros     Provider Relationship     Re       Show Ref Parameters     Provider Relationship     Re       Show Ref Exclude Actions     Prani     Re       Show Ref Exclude Devices     Prani Concurrency     Re       Show Ref Exclude Devices     Reminders     Re       Show Ref Exclude Duterts     Results Query     Re                                                                                                    | ef Actons Org. Security<br>ef Categorys Pharmacy Utility Server<br>ef Devices Resource Security<br>ef Diuents Sequences<br>ef Docuty Devices<br>ef Exclude Actions<br>ef Exclude Devices                                                                                                    |
| Show Ref Diluents       Linked Results       Re         Show Ref Diluents       Macros       Re         Show Ref Diluents       Medications       Re         Show Ref Ruids       Orders Query       Re         Show Ref Macros       OutofOR Records       Re         Show Ref Macros       OutofOR Records       Re         Show Ref Macros       Parameters       Re         Show Ref Macros       Parameters       Re         Show Ref Parameters       Provider Relationship       Re         Show Ref Exclude Actions       Prani       Re         Show Ref Exclude Actions       Prani Concurrency       Re         Show Ref Exclude Diluents       Reminders       Re         Show Ref Exclude Diluents       Results Ouery       Re                                                                                                    | af Categorys  Pharmacy Utility Server of Devices of Devices of Devices of Doc Types of Exclude Actions of Exclude Actions of Exclude Devices                                                                                                    |
| Show Refloots     Macros     Re       Show Refloots     Medications     Re       Show Refloots     Orders Query     Re       Show Refloots     Orders Query     Re       Show Refloots     Orders Query     Re       Show Refloots     Orders Query     Re       Show Refloots     Orders Query     Re       Show Refloots     Parameters     Re       Show Refloots     Provider Relationship     Re       Show Reflootschude/Actions     Pranil     Re       Show Reflootschude/Devices     Pranil Concurrency     Re       Show Reflootschude/Devices     Reminders     Re       Show Reflootschude/Dullents     Result Query     Re                                                                                                    | ef Devices Resource Security<br>ef Diverts Sequences<br>ef Doc Types<br>ef Exclude Actions<br>ef Exclude Devices                                                                                                    |
| John Ref Kuids     Medications     Re       Show Ref Kuids     Orders Query     Re       Show Ref Kuids     OutOVR Records     Re       Show Ref Madications     Parameters     Re       Show Ref Medications     Parameters     Re       Show Ref Parameters     PowerNotes     Re       Show Ref Parameters     PowerNotes     Re       Show Ref ExcludeActions     Pranil     Re       Show Ref ExcludeActions     Pranil     Re       Show Ref ExcludeActions     Reminders     Re       Show Ref ExcludeDevices     Reminders     Re       Show Ref ExcludeActions     Reminders     Re       Show Ref ExcludeActions     Reminders     Re       Show Ref ExcludeActions     Reminders     Re                                                                                                    | ef Diverts Sequences ef Doc Types ef Exclude Actions ef Exclude Devices                                                                                                    |
| Show RefExens     Orders Query     Re       Show RefExids     OutOfOR Records     Re       Show RefMacros     Parameters     Re       Show RefMedications     Parameters     Re       Show RefMarters     PowerNotes     Re       Show RefExcludeActions     Pranil     Re       Show RefExcludeActions     Pranil     Re       Show RefExcludeActions     Pranil     Re       Show RefExcludeActions     Pranil     Re       Show RefExcludeActions     Pranil Concurrency     Re       Show RefExcludeDevices     Reminders     Re       Show RefExcludeActions     Reminders     Re       Show RefExcludeActions     Reminders     Re                                                                                                    | ef Doc Types<br>ef Exclude Actions<br>ef Exclude Devices                                                                                                    |
| Show RefMactos     OutOKOR Records     Re       Show RefMedications     Parameters     Re       Show RefMedications     PowerNotes     Re       Show RefParameters     PowerNotes     Re       Show RefEvaludeActions     Pranil     Re       Show RefEvaludeActions     Pranil Concurrency     Re       Show RefEvaludeDevices     Pranil Concurrency     Re       Show RefEvaludeDevices     Reminders     Re       Show RefEvaludeDevices     Reminders     Re       Show RefEvaludeDevices     Reminders     Re       Show RefEvaludeDevices     Reminders     Re                                                                                                    | ef Exclude Actions<br>ef Exclude Devices                                                                                                    |
| Show Ref Madros     Parameters     Re       Show Ref Parameters     PowerNotes     Re       Show Ref Parameters     Provider Relationship     Re       Show Ref Parameters     Provider Relationship     Re       Show Ref Exclude Actions     Prani     Re       Show Ref Exclude Actions     Prani Concurrency     Re       Show Ref Exclude Devices     Reminders     Re       Show Ref Exclude Puides     Y     Re                                                                                                    | ef Exclude Devices                                                                                                    |
| Show Ref Parameters     PowerNotes     Re       Show Ref Parameters     Provider Relationship     Re       Show Ref Paral     Provider Relationship     Re       Show Ref ExcludeActions     Pranl     Re       Show Ref ExcludeDevices     Pranl Concurrency     Re       Show Ref ExcludeDevices     Reminders     Re       Show Ref ExcludeDuluents     Result Source     Re       Show Ref Exclude Dulates     Y     Re                                                                                                    |                                                                                                    |
| Show RefFarameters     Provider Relationship     Re       Show RefExcludeActions     Prani     Re       Show RefExcludeActions     Prani Concurrency     Re       Show RefExcludeDevices     Prani Concurrency     Re       Show RefExcludeDevices     Reminders     Re       Show RefExcludeDuluents     Reminders     Re       Show RefExcludeFuids     Y     Re                                                                                                    | ef Exclude Diluents                                                                                                    |
| Show RefExcludeActions     PranI     Res       Show RefExcludeActions     PranI Concurrency     Re       Show RefExcludeDevices     PranI Concurrency     Re       Show RefExcludeDiluents     Reminders     Re       Show RefExcludePuids     Results Query     Re                                                                                                    | ef Exclude Fluids                                                                                                    |
| Show RefExclude/Actions     Pranl Concurrency     Ref       Show RefExclude/Devices     Reminders     Re       Show RefExclude/Dulents     Reminders     Re       Show RefExclude/Dulents     Reminders     Re                                                                                                    | ef Exclude items                                                                                                    |
| Show HetExcludeDevices         Reminders         Re           Show RefExcludeDluents         Results Query         Re           Show RefExcludeRludes         Results Query         Re                                                                                                    | ef Exclude Medications                                                                                                    |
| Show RefExcludeDituents Results Query Re<br>Show RefExcludeFluids Star Case Times Results Query                                                                                                    | ef Exclude Parameters                                                                                                    |
| Show RefExcludeFluids                                                                                                    | ef Exclude Prsnl                                                                                                    |
| 3 0010 0000 11100                                                                                                    | ef Fluids                                                                                                    |
| Tasks Re                                                                                                    | ef Icons                                                                                                    |
| Show V                                                                                                    |                                                                                                    |
| ieneral Discon                                                                                                    | nected Mode                                                                                                    |
| Enable demo mode                                                                                                    | rce Disconnected                                                                                                    |
| Enable Case MRU                                                                                                    |                                                                                                    |

6. Select the record you wish to disassociate and confirm this is the correct record by checking the date and time it was created and the case # found in step 3. Once this is confirmed, click "Disassociate".

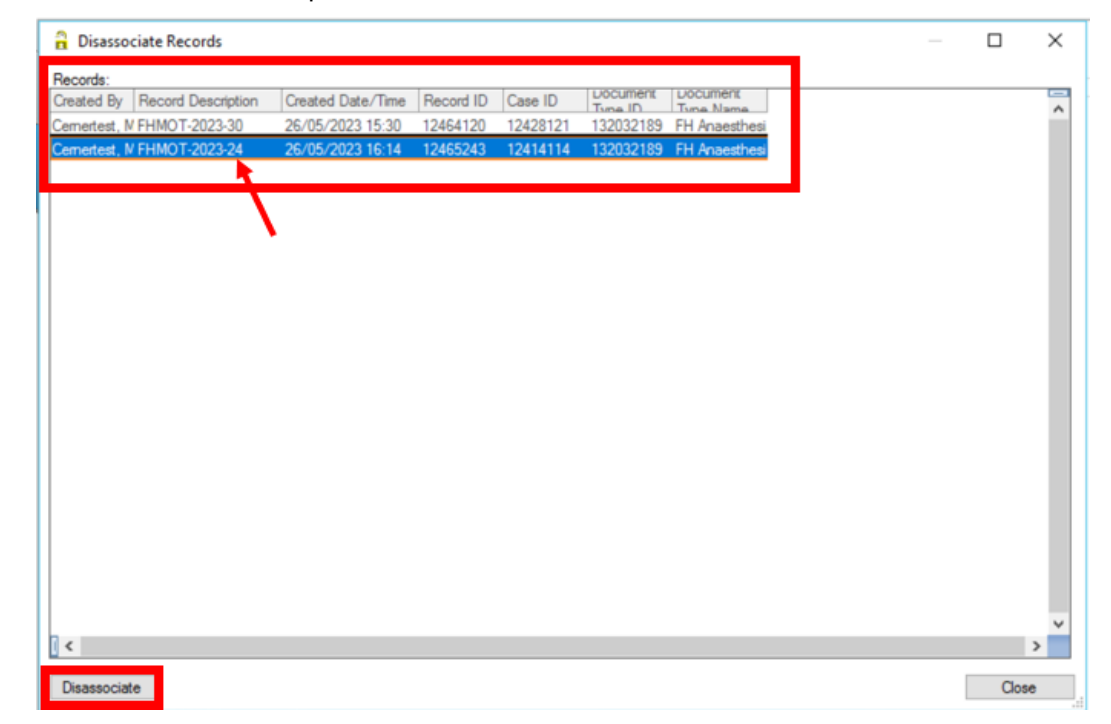

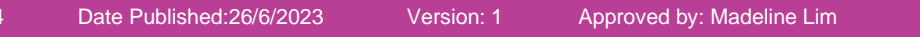

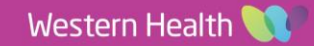

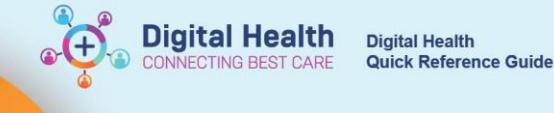

#### How to associate the disassociated record to the correct case

1. Select "Task" on the menu bar and click "Select Blank Record"

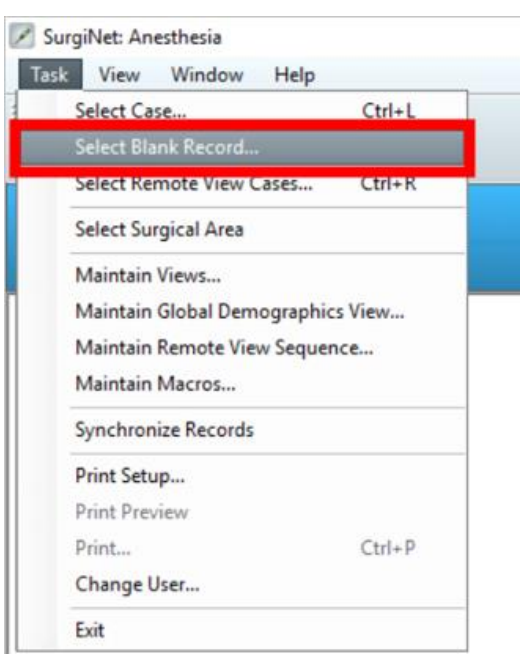

2. Select the hospital campus of the disassociated record and click "OK"

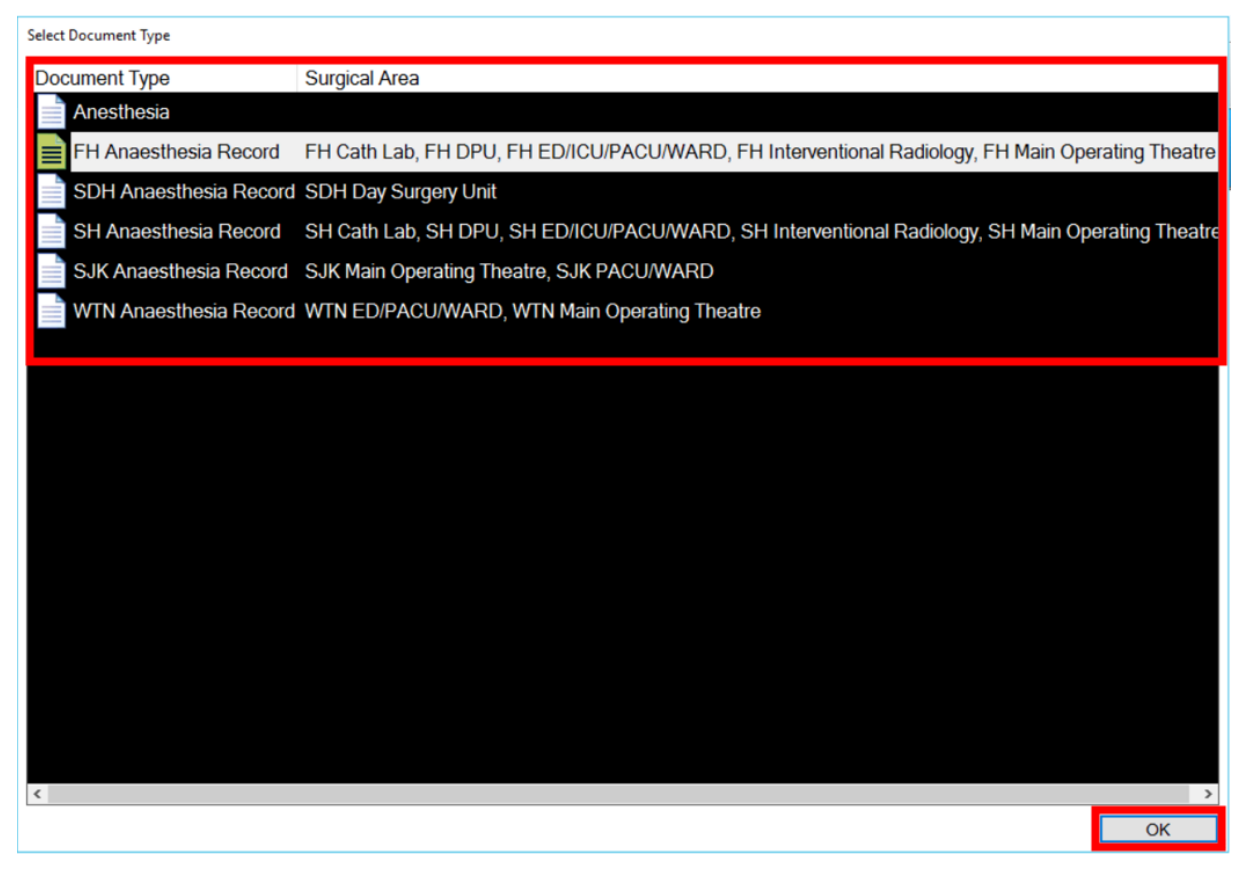

~

**Digital Health** 

CTING BEST CARE

3. Select the disassociated record, checking the date and time it was created to confirm it is the correct record

| Select Blank Records          |                  |                 |                                            | _  |     | ×    |
|-------------------------------|------------------|-----------------|--------------------------------------------|----|-----|------|
| Blank records:                |                  |                 |                                            |    |     |      |
| Description                   | Date Time        | OR              | Created By                                 |    |     |      |
| P2MOANAES2 - 26/05/2023 16:39 | 26/05/2023 16:14 | <u>FH Emera</u> | Cernertest, Medical Officer - Anaesthetist |    |     |      |
|                               |                  |                 |                                            |    |     |      |
|                               |                  |                 |                                            |    |     |      |
|                               |                  |                 |                                            |    |     |      |
|                               |                  |                 |                                            |    |     |      |
|                               |                  |                 |                                            |    |     |      |
|                               |                  |                 |                                            |    |     |      |
|                               |                  |                 |                                            |    |     |      |
|                               |                  |                 |                                            |    |     |      |
|                               |                  |                 |                                            |    |     |      |
|                               |                  |                 |                                            | OK | Can |      |
|                               |                  |                 |                                            | UK | Car | icer |

4. The disassociated record displays without any patient details in the banner bar.

| Surgivet: Anestnesia                                                                                                    |                                              |                                 |                                             | - D A            |
|----------------------------------------------------------------------------------------------------|----------------------------------------------|---------------------------------|---------------------------------------------|------------------|
| Task View Document Window Help                                                                                                    |                                              |                                 |                                             |                  |
| Select Case Views Finalize Case Signatures Suspend Case Change Us                                                                                                    | ser Macros Medications Intake Outp           | aut Actions Inventory Personnel | Charge Preview Med/Fluid View Charting Mode |                  |
|                                                                                                    | No C                                         |                                 | aniatad                                     |                  |
|                                                                                                    | INO C                                        | ase Asso                        | JCIALEO                                     | Monton: 🌒        |
|                                                                                                    |                                              |                                 |                                             | THE REFE.        |
| P2MOANAES2 - 26/05/2023 16:39                                                                                                    |                                              |                                 |                                             |                  |
| 16:05     16:10     16:10     16:10     16:10     16:10     16:10     16:10     16:10     16:10     16:10     16:10     16:10     16:10     16:10     16:10     16:10     16:10     16:10     16:10     16:10     16:10     16:10     16:10     16:10     16:10     16:10     16:10     16:10     16:10     16:10     16:10     16:10     16:10     16:10     16:10     16:10     16:10     16:10     16:10     16:10     16:10     16:10     16:10     16:10     16:10     16:10     16:10     16:10     16:10     16:10     16:10     16:10     16:10     16:10     16:10     16:10     16:10     16:10     16:10     16:10     16:10     16:10     16:10     16:10     16:10     16:10     16:10     16:10     16:10     16:10     16:10     16:10     16:10     16:10     16:10     16:10     16:10     16:10     16:10     16:10     16:10     16:10     16:10     16:10     16:10     16:10     16:10     16:10     16:10     16:10     16:10     16:10     16:10     16:10     16:10     16:10     16:10     16:10     16:10     16:10     16:10     16:10     16:10     16:10     16:10     16:10     16:10     16:10     16:10     16:10     16:10     16:10     16:10     16:10     16:10     16:10     16:10     16:10     16:10     16:10     16:10     16:10     16:10     16:10     16:10     16:10     16:10     16:10     16:10     16:10     16:10     16:10     16:10     16:10     16:10     16:10     16:10     16:10     16:10     16:10     16:10     16:10     16:10     16:10     16:10     16:10     16:10     16:10     16:10     16:10     16:10     16:10     16:10     16:10     16:10     16:10     16:10     16:10     16:10     16:10     16:10     16:10     16:10     16:10     16:10     16:10     16:10     16:10     16:10     16:10     16:10     16:10     16:10     16:10     16:10     16:10     16:10     16:10     16:10     16:10     16:10     16:10     16:10     16:10     16:10     16:10     16:10     16:10     16:10     16:10     16:10     16:10     16:10     16:10     16:10     16:10     16:10     16:10     16:10     16:10     16:10     16:10     16:10                 | 16:15 16:20                                  | 16-25 16-                       | 30 16:35 16:40                              | 16:47 26/05/2023 |
| To Do List                                                                                                    | △ cefaZOLin IV Injection                     | 2000 mg <                       | 10100 10110                                 |                  |
| Event Details                                                                                                    | 은 fentanyl IV Injection                      | 150 MICRO <                     |                                             |                  |
| Pre-Existing Peripheral IV                                                                                                    | propOFol IV Injection                        | 150 mg <                        |                                             |                  |
| Pre-Induction No family history of anaesth                                                                                                    | O TOCUTONIUM IV Injection                    | 40 mg <                         |                                             |                  |
| Induction Yes, Intravenous                                                                                                    | ≥ parecoxib IV Injection                     | 40 mg <                         |                                             |                  |
| General Posi Padded/protected                                                                                                    | <ul> <li>paracetamol IV Injection</li> </ul> | 1000 mg <                       |                                             |                  |
| Warming                                                                                                    | 드 🔿 Hartmann's, 1L No Site Sp                | 0 mL                            |                                             |                  |
| <ul> <li>metronidazol 500 mg, IV Injection, No Site<br/>midazolam IV Injection, No Site Specific</li> </ul>                                                                                                    | ∧ HR - AN bpm                                | < · 85 • · · · · 74             | • • • • 100 • • • •                         |                  |
| propOFol IV Infusion, No Site Specifie                                                                                                    | HR - SpO2 - AN bpm                           | < 100 · · · · 95                | 10 -                                        |                  |
| Propofol Mar: Monitor Off                                                                                                    | SpO2 - AN %                                  | < 99 99 99 99 99                | 99                                          |                  |
| <ul> <li>Interview of the second second</li></ul> | Emp - T1 - AN DegC                           | < · 0• · · · 0•                 |                                             |                  |
| alfentanil 1000 MICROq, IV Injection,                                                                                                    | Temp - T2 - AN DegC                          | < s 37 • s s s s 36 •           | 37 • • •                                    |                  |
| remifentanil<br>Remifentanil Monitor Off                                                                                                    |                                              |                                 |                                             | 200              |
| morphine IV Injection, No Site Specific                                                                                                    |                                              |                                 |                                             | 180              |
| suxamethonii IV Injection, No Site Specific                                                                                                    |                                              |                                 |                                             | 160              |
| <ul> <li>Attraction IV Injection, No Site Specific</li> <li>PREMIX met 0.5 mg, IV Injection, No Site</li> </ul>                                                                                                    |                                              |                                 |                                             | 140              |
| metaraminol IV Infusion, No Site Specific                                                                                                    |                                              |                                 |                                             | 120              |
| ephedrine hy IV Injection, No Site Specific<br>cloniding, IV Injection, No Site Specific                                                                                                    |                                              |                                 |                                             | 80               |
| <ul> <li>devine TV Injection, No Site Specific</li> <li>devinedetom IV Infusion. No Site Specific</li> </ul>                                                                                                    |                                              |                                 |                                             | 60               |
| + ↓                                                                                                    |                                              |                                 |                                             | 40               |
|                                                                                                    |                                              |                                 |                                             | 20               |
|                                                                                                    | ^ <u></u>                                    |                                 |                                             |                  |
|                                                                                                    | V                                            |                                 |                                             |                  |

5. To associate the case to the correct record, select "Task" in the menu bar and click "Associate Case to Record..."

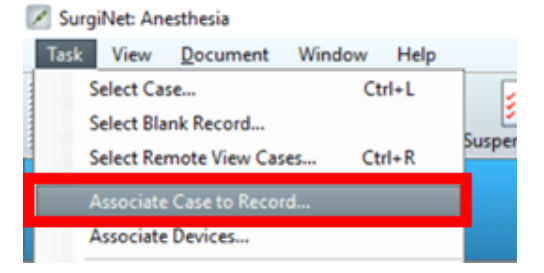

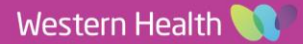

6. Select the correct patient to associate the record with, ensuring the hospital campus, date of procedure, patient's name, date of birth and URN are correct. When this is confirmed, click "OK".

**Digital Health** 

NECTING BEST CARE

**Digital Health** 

**Quick Reference Guide** 

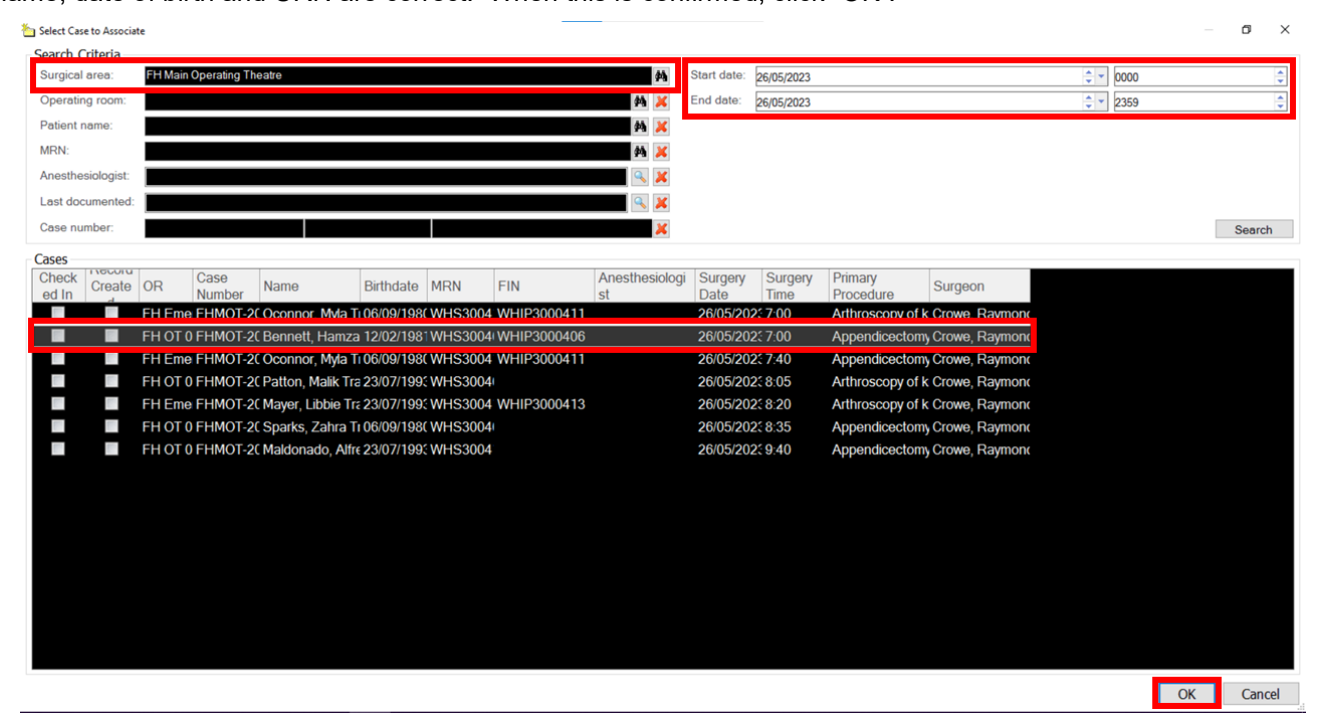

7. Confirm the patient's name, URN and procedure are correct and select the green tick button to verify the case.

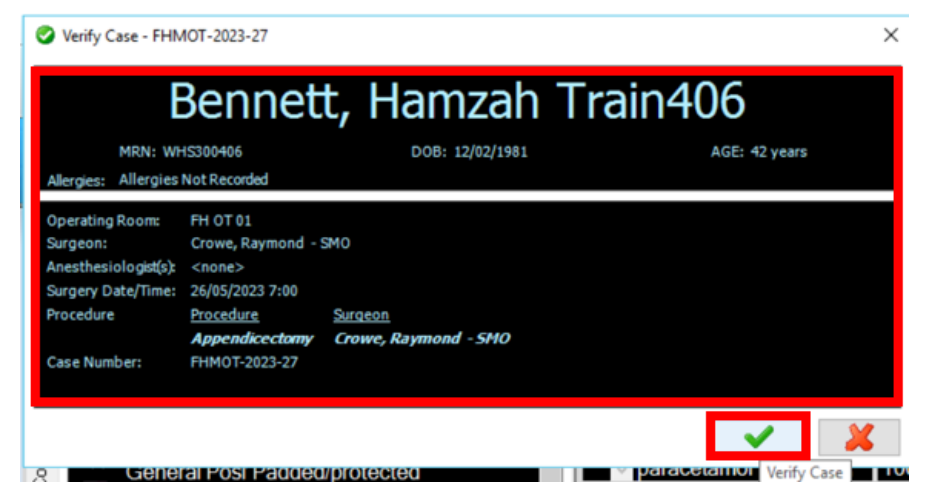

8. Select "OK". The record is now associated to the correct patient.

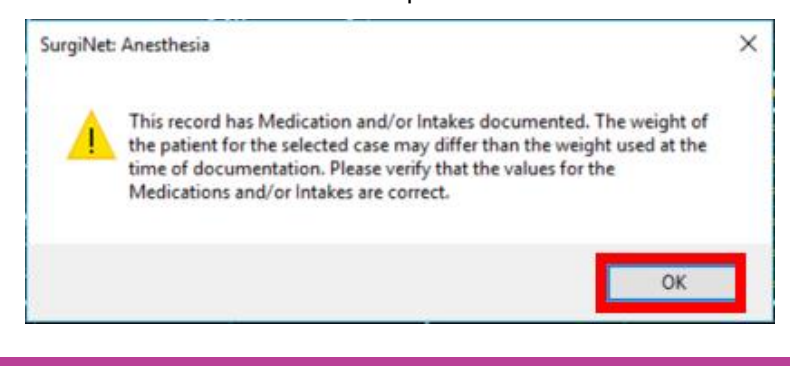

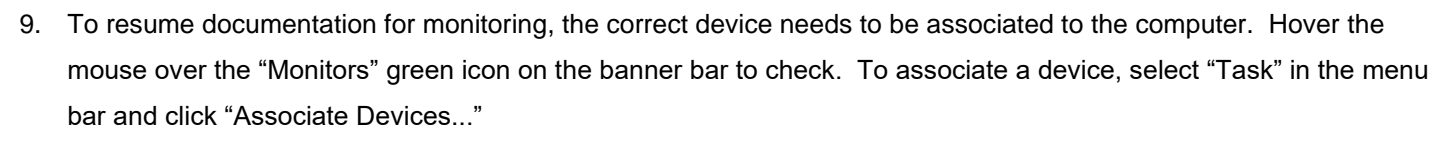

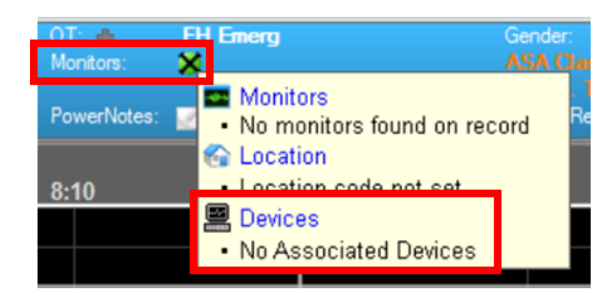

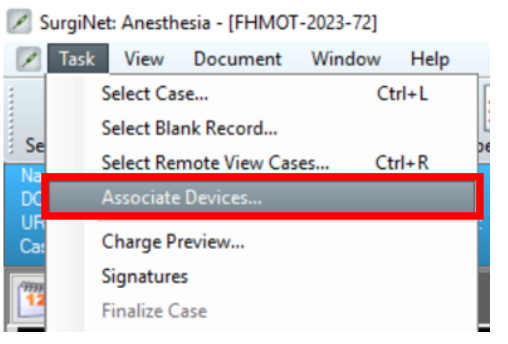

**Digital Health** 

10. When you recommence documentation, any data between suspending the incorrect record and recommencing the correct record is not documented. Some data may need to be entered manually – please see the QRG on "Editing vital signs in SAA" for further instructions.

#### Scenario 2: Incorrect device

If the correct case record is opened but the monitoring data entered is incorrect (i.e. incorrect device association), the monitoring data will need to be manually deleted and correct monitoring data will need to be manually backfilled. The correct device will also need to be associated to record monitoring from this point.

This can only occur in the following circumstances:

- in places where auto-association of computer to anaesthesia machine does not occur (such as in MRI),
- when someone has tried to manually override the auto-association.

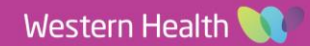

**Digital Health** 

NECTING BEST CARE

## **Delete existing data**

1. Delete vitals by selecting "Document" from the menu bar then click "Value..."

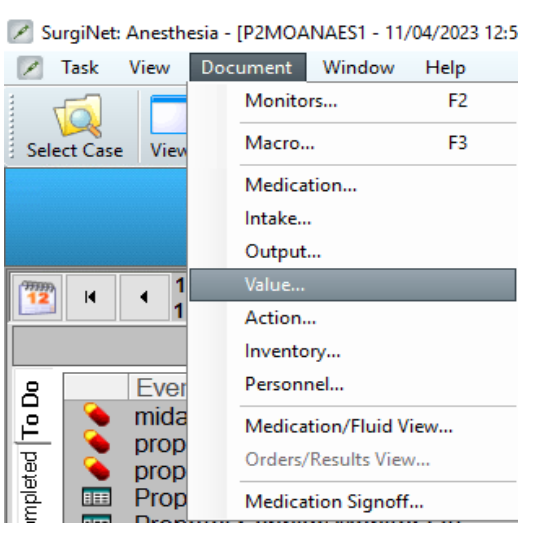

2. Select all the values by selecting then dragging a box around all of them. Press "Delete" on the keyboard

|                         |                      |      |           |           | _     |             |    |             |
|-------------------------|----------------------|------|-----------|-----------|-------|-------------|----|-------------|
| Maintain Monitor Values |                      |      |           |           |       |             |    |             |
| Interval                | (minutes): 1 5 1     | 0 15 | 1         |           |       |             |    |             |
| Monitor                 | Values               |      |           |           |       |             |    |             |
| M                       | Ionitor Name         | -    | 12:55     | 12:56     | 12:57 | 12:58 12:59 | ^  | Details     |
| H                       | R - AN               |      | 72        | 70        | 72    | 74          |    | Pull Values |
| H                       | R - SpO2 - AN        |      | 72        | 69        | 72    | 74          |    | Chart       |
| N                       | IBPd - AN            |      |           |           |       | 75          |    | Chart       |
| N                       | IBPm - AN            |      |           |           |       | 98          |    | Unchart     |
| N                       | IBPs - AN            |      |           |           |       | 131         |    |             |
| R                       | R - AN               |      | 7         | 7         | 7     | 7           |    |             |
| S                       | pO2 - AN             |      | 100       | 100       | 100   | 100         |    |             |
| Te                      | emp - T1 - AN        |      |           |           |       |             |    |             |
| T                       | OFR - AN             |      |           |           |       |             |    |             |
| T                       | OF - AN              |      |           |           |       |             |    |             |
| D                       | BS - AN              |      |           |           |       |             |    |             |
| P                       | TC - AN              |      |           |           |       |             |    |             |
| В                       | IS - AN              |      |           |           |       |             |    |             |
| In                      | nspired CO2 - AN     |      | 0         | 0         | 0     | 0           |    |             |
| E                       | TCO2 - AN            |      | 46        | 46        | 47    | 47          |    |             |
| Fi                      | i 02 - AN            |      | 34        | 34        | 34    | 35          |    |             |
| et                      | t O2 - AN            |      | 25        | 25        | 25    | 24.3        |    |             |
| Fi                      | i SEV - AN           |      |           |           |       |             |    |             |
| et                      | t SEV - AN           |      |           |           |       |             |    |             |
| М                       | IAC - AN             |      | 0         | 0         | 0     | 0           |    |             |
| Fi                      | i N2O - AN           |      | 0         | 0         | 0     | 0           |    |             |
| et                      | t N2O - AN           |      | 0         | 0         | 0     | 0           |    |             |
| V                       | entilation Mode - AN |      |           |           |       |             |    |             |
| E                       | E ratio - AN         |      |           |           |       |             |    |             |
| М                       | IVSpont - AN         |      |           |           |       |             |    |             |
| М                       | IVexp - AN           |      | 4.8       | 4.7       | 4.5   | 4.5         |    |             |
| м                       | IVin - AN            |      |           |           |       |             | ~  | -           |
| <                       |                      |      |           |           |       |             | >  |             |
| Add M                   | onitor Remove Mon    | itor | Accept Ir | nported V | alues |             | OK | Cancel      |

**Digital Health** 

**Digital Health** 

**Quick Reference Guide** 

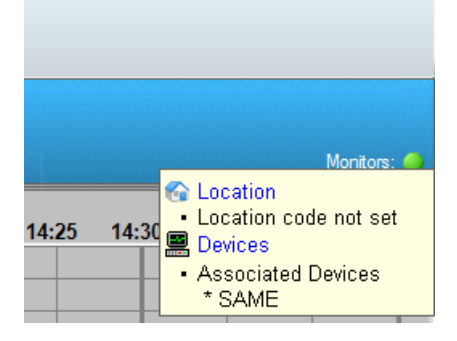

4. Return to the Maintain Monitor Values window by selecting "Document" from the menu bar then click "Value..." . Scroll to the appropriate time (at the start of the case)

| 🗃 Maintain Monitor Values |                                                                            | — 🗆 X              |
|---------------------------|----------------------------------------------------------------------------|--------------------|
|                           | Maintain Monitor Values                                                    |                    |
| Interval (minutes): 1 5   | 10 15                                                                      |                    |
| Monitor Values            |                                                                            |                    |
| Monitor Name              | 12:51 12:52 12:53 12:54 12:55 12:56 12:57 12:58 12:59 13:00 13:01 13:02 13 | 3:03 13:C  Details |
| HR - AN                   |                                                                            | Pull Values        |
| HR - SpO2 - AN            |                                                                            | Chart              |
| NIBPd - AN                |                                                                            | Gilait             |
| NIBPm - AN                |                                                                            | Unchart            |
| NIBPs - AN                |                                                                            |                    |
| RR - AN                   |                                                                            |                    |
| SpO2 - AN                 |                                                                            |                    |
| TOFR - AN                 |                                                                            |                    |
| TOF - AN                  |                                                                            |                    |
| DBS - AN                  |                                                                            |                    |
| PTC - AN                  |                                                                            |                    |
| BIS - AN                  |                                                                            |                    |
| Inspired CO2 - AN         | <b>V</b> 0                                                                 |                    |
| ETCO2 - AN                |                                                                            |                    |
| Fi O2 - AN                |                                                                            |                    |
| et O2 - AN                |                                                                            |                    |
| Fi SEV - AN               |                                                                            |                    |
| et SEV - AN               |                                                                            |                    |
| MAC - AN                  |                                                                            |                    |
| Fi N2O - AN               |                                                                            |                    |
| et N2O - AN               |                                                                            |                    |
| Ventilation Mode - AN     |                                                                            |                    |
| I:E ratio - AN            |                                                                            |                    |
| MVSpont - AN              |                                                                            |                    |
| MVexp - AN                |                                                                            |                    |
| MVin - AN                 |                                                                            |                    |
| PFFP - AN                 |                                                                            | ~                  |
| Add Meniter Demous Ma     | Approximated Velue                                                         | OK Cased           |
| Add Monitor Remove Mo     | Accept imported values                                                     | OK Cancel          |

- 5. Manually chart the appropriate vitals by double clicking the empty boxes next to the monitor time at the appropriate time and entering values.
- 6. Click "OK" to return to the record

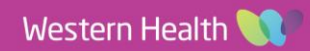